**KwixApp** 

# SUBSCRIPTION MANAGEMENT

# FOR D365 BUSINESS CENTRAL

# Help Documentation

- Setup & Configuration
- Security
- Navigation

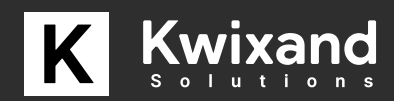

#### Install the Extension

\*\*Note: it is recommended to install the extension on your sandbox environment for testing before deploying to your production environment.

1. Save the .app file to an accessible location. In our scenario, it is saved in C:\Temp

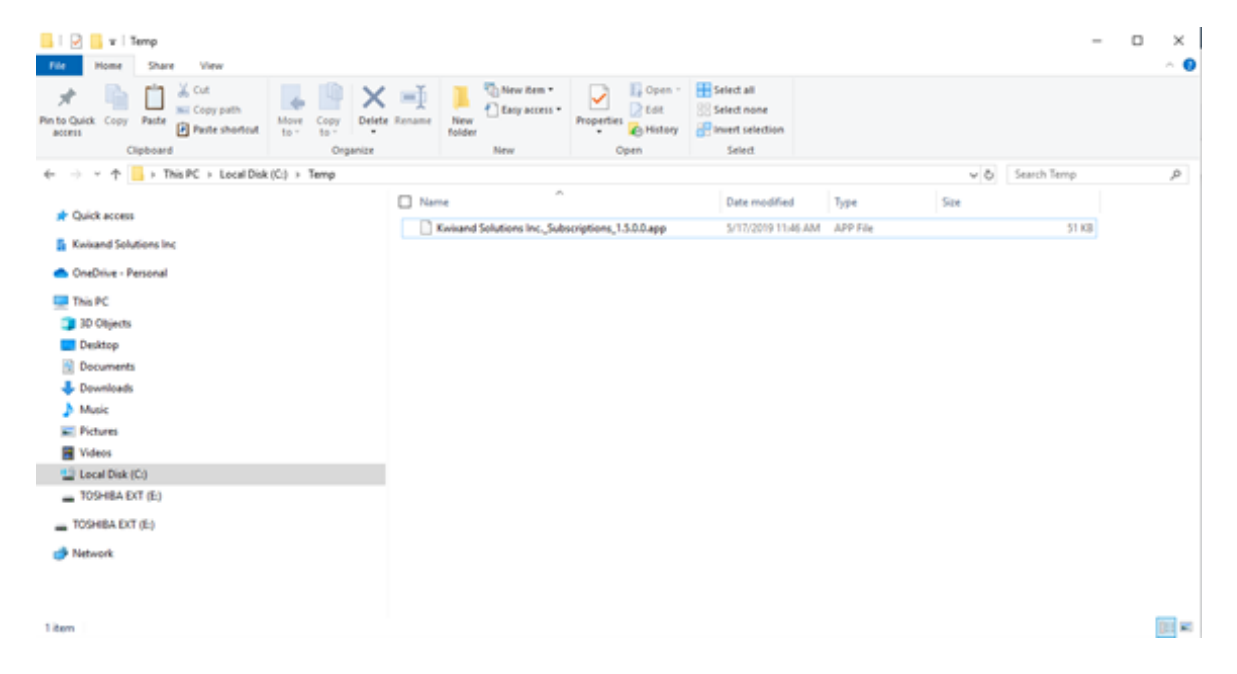

2. Login to Business Central as a Super User

3. Go to Setup and Extensions > Extensions. Alternatively, if Setup and Extensions is not on your screen, Search and goto Extension Management

| III 😵 Contoso Electronics 🛛 Dynamics 365 Business Central                                                                                                    |                                                                                                    | ې و و م     |
|----------------------------------------------------------------------------------------------------|----------------------------------------------------------------------------------------------------|-------------|
| CRONUS USA, Inc. Finance- Cath Managem<br>Automotismy Manual Setup Service Connection<br>X Water neuron Status Tess 25-day trait to unlock advanced frame<br>HEADLINE<br>Good morning, MOI<br>Administrator!                                                                                                    | tr v Sales - Purchasing - Setup & Extensions - meligent Cloud Insights<br>terations - Monkflows                                                                                                    | 4<br>V<br>N |
| II Scantase Bectronics   Operation NO Automs Control                                                                                                    |                                                                                                    | ۶ ه ۲ 🖨     |
| CROWEN USA, Inc.   framer - Cathoreman<br>Canada Wanter Wanter Wanter Wanter Wanter Wanter Wanter Wanter Wanter Wanter Wanter Wanter Wanter Wanter<br>Good morning, MOI<br>Administrator!<br>**<br>Administrator!<br>**<br>Administrator! | Bill All word No word To GB     g**     X       Intervent     Intervent     Intervent       Intervent     Intervent     Intervent       Intervent |             |

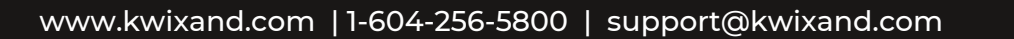

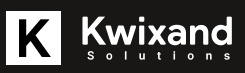

4. You will be taken to this screen. Click Manage > Upload Extension

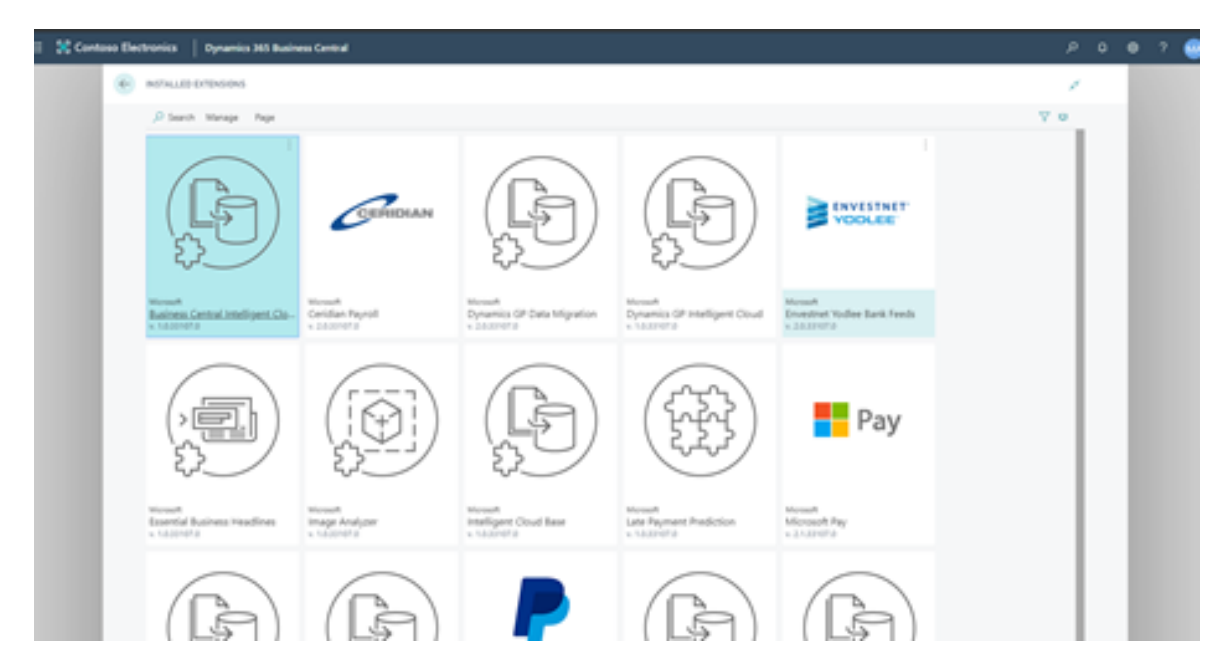

5. Click the 3 dots beside the Select .app file field.

| 🔲 💥 Contoso Dectronica 🛛 Dynamica 163 Busine              | un Central                                    |                                                                                                    |                 |                                              | P  | • | 9 7 |  |
|-----------------------------------------------------------|-----------------------------------------------|----------------------------------------------------------------------------------------------------|-----------------|----------------------------------------------|----|---|-----|--|
|                                                           |                                               | UPLOAD AND DOPLOY CITEMOON                                                                              | $\sim$ $\times$ |                                              | 1  |   |     |  |
| D Search Manage Reps                                      |                                               | Upload Universities                                                                                     |                 |                                              | 70 |   |     |  |
|                                                           | CERIDIAN                                      | Select age for<br>Deploy Entension<br>Deploy for<br>Language English Enter Daniel<br>Declamar<br>Accept | •               | YODLEE                                       |    |   |     |  |
| Mount<br>Business Central Intelligent Clo-<br>4 18.111170 | Monauti<br>Caridian Payroll<br>1.1.1.101077.0 |                                                                                                    |                 | esch<br>estret Yodiee Bank Feeds<br>132707.0 |    |   |     |  |
|                                                           | (                                             |                                                                                                    | ana an          |                                              |    |   |     |  |

6. Click choose file on the pop-up window.

| 💷 💥 Contoso Electronica 🛛 Dynamics 165 Busine                  | na Central                               |                                                                                            |                        |                                              | م   | 0.0 | ? | ۲ |
|----------------------------------------------------------------|------------------------------------------|--------------------------------------------------------------------------------------------|------------------------|----------------------------------------------|-----|-----|---|---|
| INTALLE CODGING                                                |                                          | un: 581827.499-758                                                                         |                        | <                                            | 1   |     |   |   |
| D Search Manage Page                                           |                                          |                                                                                            | Owne. Dever            |                                              | 7.0 |     |   |   |
|                                                                | CEPHDIAN                                 | Sil<br>Paging Education<br>Depitry to Connect<br>Language Pagina<br>Declamore<br>Accept ED | ramon<br>Sinted Totest |                                              |     |     |   |   |
| Morean A<br>Realistern Control Intelligent Clo-<br>a 10.021074 | Monark<br>Ceridian Payroll<br>1.33311073 |                                                                                            |                        | work<br>extract Vodere Bank Fords<br>Asserts |     |     |   |   |
|                                                                | (                                        |                                                                                            | Den Den                |                                              |     |     |   |   |

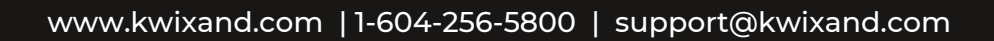

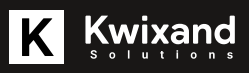

7. Go to the location where the app file is stored and select the file and click open.

| C Open                                        |           |                                     |                  |              |           | ×     |
|-----------------------------------------------|-----------|-------------------------------------|------------------|--------------|-----------|-------|
| é                                             |           |                                     | ~ 6              | Search Temp  |           | ,0    |
| Organize      New folder                      |           |                                     |                  |              | (1, 2, 1) | • •   |
| ♣ Could access<br>Minimum Solutions Inc.      | Norma *** | Oute modified<br>5/17/2019/1146.404 | 7yps<br>2019 53a | 504<br>51 (B |           |       |
| 📥 OneDrive - Personal                         |           |                                     |                  |              |           |       |
|                                               |           |                                     |                  |              |           |       |
| Ne neme: Kuisand Solutions Inc., Subscription | (1388app  |                                     |                  | Al File (7.5 |           | 10    |
|                                               |           |                                     |                  | Open         | G         | lease |

8. You can leave the rest of the defaults and you must accept the disclaimer and click Deploy.

| II 💥 Contoso Electronics   Dynamics 245 Business Central                          |                                                                                                    |                                                | م | 0 | • | ? 😐 |
|-----------------------------------------------------------------------------------|----------------------------------------------------------------------------------------------------|------------------------------------------------|---|---|---|-----|
| INSTALLED DIFENSIONS                                                              | nunowealing comm                                                                                                    |                                                | 1 |   |   |     |
| ,⊅ Sauch Manage Page                                                              | Splead Education                                                                                                    | Υ                                              | • |   |   |     |
| CERICIAN<br>ES                                                                    | Siniti ayi fis Instant Solator Inc, Suborpton, 155<br>Peping Extension  Diploy to Correct sersion •  Language Diplot Doned Dates  Distance  Accept |                                                |   |   |   |     |
| Monuelt<br>Basiness, Central Intelligent, Clos. Confiden Payroll<br>4: 18.21107.0 |                                                                                                    | eart<br>eastract Vodies Back Feeds<br>Alexence |   |   |   |     |
|                                                                                   | buy for                                                                                                    |                                                |   |   |   |     |

9. You will receive a confirmation message that the Extension is loading.

| 💠 💥 Contoso Electronics 🛛 Dynamics 365 Busin                | vess Central                                 |                                                                                |              |                                                 | م  | 0 | θ | ? | ۲ |
|-------------------------------------------------------------|----------------------------------------------|--------------------------------------------------------------------------------|--------------|-------------------------------------------------|----|---|---|---|---|
|                                                             |                                              | UPLOAD AND DEPLOY EXTENSION                                                    | $z^* \times$ |                                                 | 1  |   |   |   |   |
| ,P Search Manage Page                                       |                                              | Upland Extension                                                               |              |                                                 | γø |   |   |   |   |
|                                                             | CERIDIAN                                     | Select app file                                                                | •            |                                                 |    |   |   |   |   |
| Morsun<br>Business Central Intelligent Cla-<br>x 10.33107.0 | Mosseh<br>Ceridian Payroll<br>v. 2.0.33107.0 |                                                                                |              | wurft<br>restriet Yodiee Bank Feeds<br>333107.0 |    |   |   |   |   |
|                                                             |                                              | Entension deployment is in progress. Please check the status page for updates. | ~            | Pay                                             |    |   |   |   |   |
| Microsoft                                                   | Mouseh                                       | Microsoft Microsoft                                                            | h.f.c        | owat                                            |    |   |   |   |   |

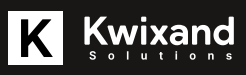

10. Go to Manage > Deployment Status

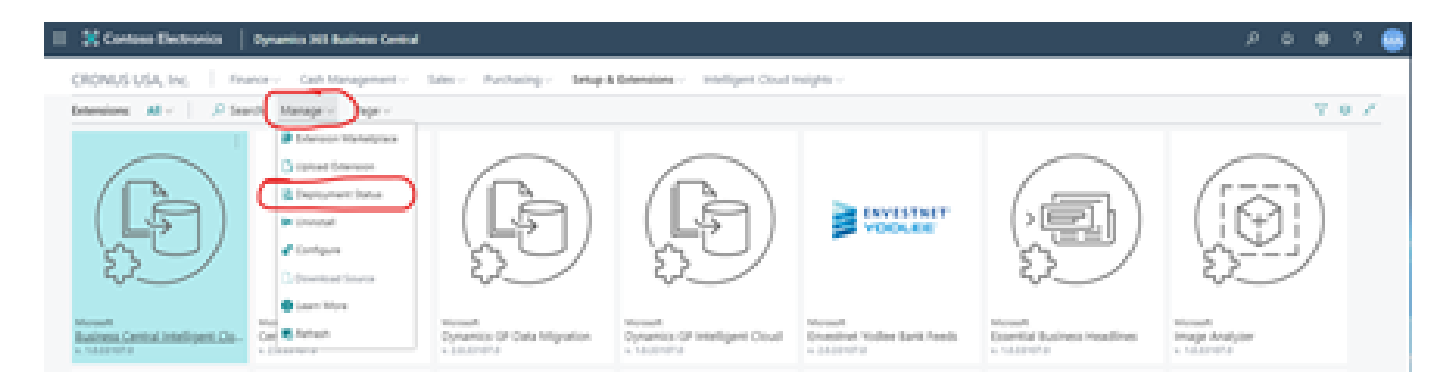

11. Check the Status of the Extension deployment. Once the Status shows "Completed", the extension is ready for use.

| <br>😽 Conto | oso Elec | tronics Dynamics 365 Business Central          |                        |                |           |           |                |                    | ,p | 0 | 0 | ? | ۲ |
|-------------|----------|------------------------------------------------|------------------------|----------------|-----------|-----------|----------------|--------------------|----|---|---|---|---|
|             | €        | DITENSION ODPLOYMENT STATUS   WORK DATE: 4/8/5 | 2019                   |                |           |           |                |                    | 1  |   |   |   |   |
|             |          | D Search Page                                  |                        |                |           |           |                |                    |    |   | 8 |   |   |
|             |          | NAME                                           | PUBLISHER              | OPERATION TYPE | \$50%     | SCHEDULE  | APP<br>VERSION | STARTED DATE       |    |   | l |   |   |
|             |          | Subscriptions                                  | Kniwand Solutions Inc. | Upload         | Completed | Immediate | 15.00          | 7/10/2019 12:38 PM |    |   |   |   |   |
|             |          |                                                |                        |                |           |           |                |                    |    |   |   |   |   |

13. The Extension will then be visible in the extensions.

| II 🐹 Contrass Dectronics 🛛 Operation (M)               | Business Central                                      |                                                       |                                                  |                                                     | e e e ? 🤤 |
|--------------------------------------------------------|-------------------------------------------------------|-------------------------------------------------------|--------------------------------------------------|-----------------------------------------------------|-----------|
| CRONUS USA, Inc.                                       | Rearce - Cash Management -                            | Select Archeirger Belge                               | Educations - Intelligent Cloud                   | nages -                                             |           |
|                                                        |                                                       | (LS)                                                  |                                                  | Pay                                                 | 7.07      |
| Rosenti<br>Exercital Hustiness Headlines<br>+ 5400011  | Minnage Boalgoer<br>In holomotra                      | House<br>Intelligent Cloud Base<br>Antalantha         | Normali<br>Late Payment Peopletion<br>+ 12021072 | Microsoft Page<br>+ Encloseft Page<br>+ Encloseft P |           |
| F                                                      | (F)                                                   | PayPal                                                | Þ                                                | (F)                                                 |           |
| Net 2018 teachigent Chull<br>1000012                   | Monark<br>Nets 2018 energigent Cloud US<br>+ 10.01070 | Havenet<br>Having Havenets Dandard<br>+ 21.071074     | Qualificate Data Migration<br>- 1102/073         | Recent<br>Quildente Agrof Fielmport<br>+ 10.01070   |           |
|                                                        |                                                       | K<br>Kwixand                                          |                                                  |                                                     |           |
| Newson A<br>Tamos and manufacy flowerant<br>+ 10000070 | t Sand sanitance advice by anal<br>+ 10.01070         | Honored Batchers Inc.<br>Robustnephones<br>vs. 7,8447 |                                                  |                                                     |           |

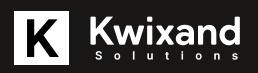

#### Setup Number Sequences

1. In the top right corner of the screen, click the magnifying glass to search.

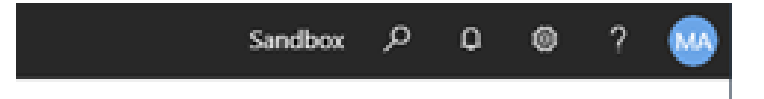

- 2. Type Sales & Receivables Setup.
- 3. Under Go to Pages and Tasks, select Sales & Receivables Setup.

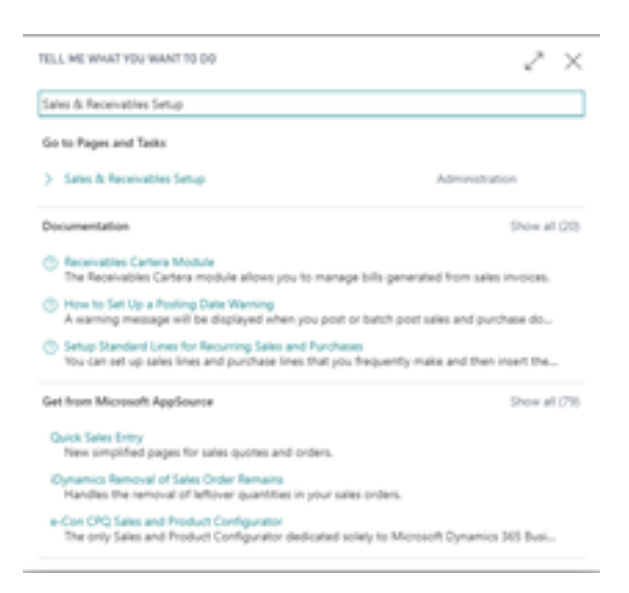

4. In Sales & Receivables Setup, expand the Number Series fast tab.

| Cultomer Groups Pay     | mants More options |                           |          | _   |
|-------------------------|--------------------|---------------------------|----------|-----|
| Create new more rec.    |                    | representation operation  |          |     |
| Create take from Creat. |                    | Grand operation of the    | -        |     |
| Copy Contorner Name     | •                  | Sep manual reserves.      | -        |     |
| Appril between Cart     |                    | -                         |          |     |
| Dimensions              |                    |                           |          | . 1 |
| Cutomer Group Dim.      |                    |                           |          |     |
| Salespersin Dimensi     |                    |                           |          |     |
|                         |                    |                           |          |     |
| Number Series           |                    |                           |          | . [ |
| Cutome Nos.             | 0.67               | Posted Return Receip      |          |     |
| Querte Nos.             | \$40.0             | Reminder Nos.             | S-RM V   |     |
| Bankat Order Nos.       | 5-8K               | r Issued Reminder Nos     | \$400+ v |     |
| Order Nos.              | 5-04D V            | Fin. Chrg. Memo Nos       | s-in v   |     |
| Return Order Nos.       | 5-4£7040 v         | haved Fin Org.M           | S-FN4 ~  |     |
| Invoice Nex.            | 5-IW .             | Poded Preprit, Ins. No. 1 | · · ·    |     |
| Posted Invoice Nos.     | \$4WH 1            | Poded Prepril, O. M.,     |          |     |
| Credit Memo Nos.        | Sdt v              | Direct Debit Mandate      |          |     |
| Posted Credit Memo      | \$400×             | - Subscription Nos.       | · · ·    | 1   |
| Posted Dripment Nos.    | powr v             | 548 Balt/Nos              |          |     |
|                         |                    |                           |          |     |
| Background Postin       | 9>                 |                           |          |     |
|                         |                    |                           |          | 1   |
| Archiving 5             |                    |                           |          |     |

\_

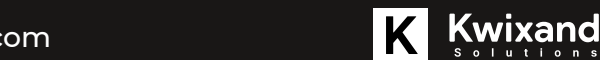

## Setup Number Sequences

#### 5. Click New.

|                                                                | marks   Mars or | 10.00 |                           |                 |             |        |            |
|----------------------------------------------------------------|-----------------|-------|---------------------------|-----------------|-------------|--------|------------|
| Create Rev From No.                                            | 0               |       | Propert Auto Options      | Name            |             |        |            |
| Create from from Crea.                                         | 0               |       | Sprare Optimized Autors   | 0               |             | Austra | ECANL IN   |
| Casy Commer Nam                                                | •               |       | Sep Manual Reservat.      | 0               |             |        | E Cost Acc |
| Appin (setseen Care,                                           | 48              |       |                           |                 |             |        |            |
| Olimenations                                                   |                 |       |                           |                 |             | -      |            |
| Gammar Group Street                                            |                 |       |                           |                 |             |        |            |
| Management Dimension                                           |                 |       |                           |                 |             |        |            |
| Guine New                                                      | 1-040<br>1-04   | 4     | Remoder No.               | 1.494<br>1.494+ | w<br>W      |        |            |
| Order Ness.                                                    | 1-040           |       | Park Charge Minister News | 1-04            | -           |        |            |
| Network (Index Non-                                            | 14700           | 10    | toward from Charge State  | 1.000           |             |        |            |
| Property New                                                   | 1.00            |       | Peaked Progent, Inc., N., |                 | -           |        |            |
| People includes in the second                                  | 2.000           | 141   | Peopled Progetty DJ. WL.  |                 |             |        |            |
|                                                                | - PR            |       | Direct Debt Manufale.     |                 | -           |        |            |
| Credit Marris Non.                                             | - 140 Bit       |       | Subscription New          |                 | ~           | _      |            |
| Condit Merris Non.<br>Posted Condit Merris                     |                 |       |                           |                 |             |        |            |
| Could Maria Nos.<br>Postad Could Maria<br>Postad (Paprant/Nos. | 1.04T           |       | Sat Brothing              | 42008           | DESCRIPTION |        |            |

#### 6. Create a new No. series.

| 3  | Search + New Blott L       | . 8 | Delete Navigate Page More-options |              |            |                 |              |          |              |            |
|----|----------------------------|-----|-----------------------------------|--------------|------------|-----------------|--------------|----------|--------------|------------|
| 54 | LECT - NO SERIES LIST + NO |     |                                   |              |            |                 |              |          |              | ×.         |
|    |                            |     |                                   |              |            |                 |              | OFFICE 7 |              |            |
|    | 0.006                      |     | DESCRIPTION                       | STARTINO NO. | ENDING NO. | LAST DRITE USED | LASTING USED | N01.     | MANUNI, NOS. | DATE ORDER |
|    | SUBMOT                     |     | Subscription Management           | ]_           |            | -               |              |          |              |            |
|    | BANK                       |     | BANK                              | 8010         | 8990       | 12/27/2018      | 8010         |          |              | 0          |
|    | CAMP                       |     | Campaign                          | CPREH        | CP9999     | _               | _            | 8        | 8            |            |

7. Click on the Starting No. and enter the No. Series Lines information.

|   | O Search         | + N    | tw 💀 Edit       | t List 🔋 D    | elete Page           |                  |             |                   |    |        |   |                 |           |
|---|------------------|--------|-----------------|---------------|----------------------|------------------|-------------|-------------------|----|--------|---|-----------------|-----------|
| Ε | DIT - NO. SE     | RIES L | INES - SUBM     | GT - SUBSCRI  | PTION MANAG          | EMENT + N        | ew          |                   |    |        |   | 88              | $\square$ |
|   | STARTING<br>DATE |        | STARTING<br>NO. | ENDING<br>NO. | LAST<br>DATE<br>USED | LAST NO.<br>USED | WARNING NO. | INCREME<br>BY NO. | OP | SERIES | ļ | UTHORI_<br>CODE | AUTH      |
|   |                  |        | SUB1001         | SU89999       |                      |                  |             | 1                 |    |        |   | 0               |           |
|   |                  |        |                 |               |                      |                  |             |                   |    |        |   |                 |           |
|   |                  |        |                 |               |                      |                  |             |                   |    |        |   |                 |           |
|   |                  |        |                 |               |                      |                  |             |                   |    |        |   |                 |           |
| < |                  |        |                 |               |                      |                  |             |                   |    |        |   |                 |           |
|   |                  |        |                 |               |                      |                  |             |                   |    |        |   | Cier            | 98        |

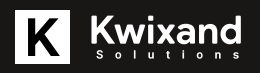

8. Set the default Nos. check box and if you want to allow manual numbers, click the manual Nos. check box.

| SUBMOT | Subscription Management | 3.8101   | 3,80000  |      |   |   |  |
|--------|-------------------------|----------|----------|------|---|---|--|
| 1ADK   | Texts                   | 10406081 | 12000000 |      |   |   |  |
| 1-040  | Transfer Drake          | 1001     | 2999     | 1005 | * | 0 |  |
|        |                         |          |          | <br> |   |   |  |

9. Repeat the process for the Subscription Batch No series.

| Customer Groups Payr  | More options | Present data Undata         | New Y                                      |
|-----------------------|--------------|-----------------------------|--------------------------------------------|
| Create New York Date. | ē.           | Income Charlottered Address |                                            |
| Copy Customer Nam.    | Š.           | Sele-Manual Reservat.       | -                                          |
| Applis. Setweet Curr. |              |                             |                                            |
|                       |              |                             |                                            |
| Dimensions            |              |                             |                                            |
| Customer Group Den    | Ψ.           |                             |                                            |
| Salesperson Dimensi   | ~            |                             |                                            |
|                       |              |                             |                                            |
| Number Series         |              |                             |                                            |
| Catomer Nos.          | - TIU        | Posted Return Receip        |                                            |
| Duote Nos.            | \$4000 v     | Reminder Nos.               | 5-80M ~                                    |
| Nanket Onder Nos.     | 540X v       | tourd Reminder Nos.         | \$40m ~~~~~~~~~~~~~~~~~~~~~~~~~~~~~~~~~~~~ |
| Order Nos.            | \$-080 v     | Fin. Ong Merris Nov         | S-RN ~                                     |
| Return Onder Nos.     | 5-80080 V    | toued Fin, Orig, M          | \$4904 V                                   |
| Involuti Note         | 5-8W V       | Postad Prayers, Inc. N., .  | ~                                          |
| Posted Invoice Nos.   | Saw- v       | Posted Preprint, Cl. M.,    |                                            |
| Dealt Memor Nos.      | 5401 V       | Oract Debit Mandata         | ~                                          |
| Pasted Credit/Memo    | 5-03+ V      | Subscription Nets.          | subvowt v                                  |
| Posted Shipment Nos   | 5.94PT ~     | Sub-Batch Nex.              | 5/8804 v                                   |
|                       |              |                             |                                            |
| Background Posting    | ρ            |                             |                                            |
|                       |              |                             |                                            |
| Archiving >           |              |                             |                                            |

10. The Subscription Numbers are used to assign subscription Ids when creating new subscriptions. The Sub Batch Numbers used when processing the subscriptions for creation and posting to keep track of the history and the subscriptions that were posted in each batch.

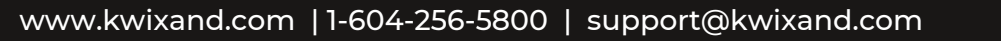

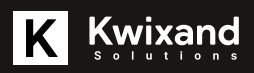

#### Security

During install, a Permission Set/Role called Subscriptions is added. Any users who do not have escalated permissions that need access to this functionality must have this Permission set added to their user setup.

1. To add the role to a user, go to the Users List page.

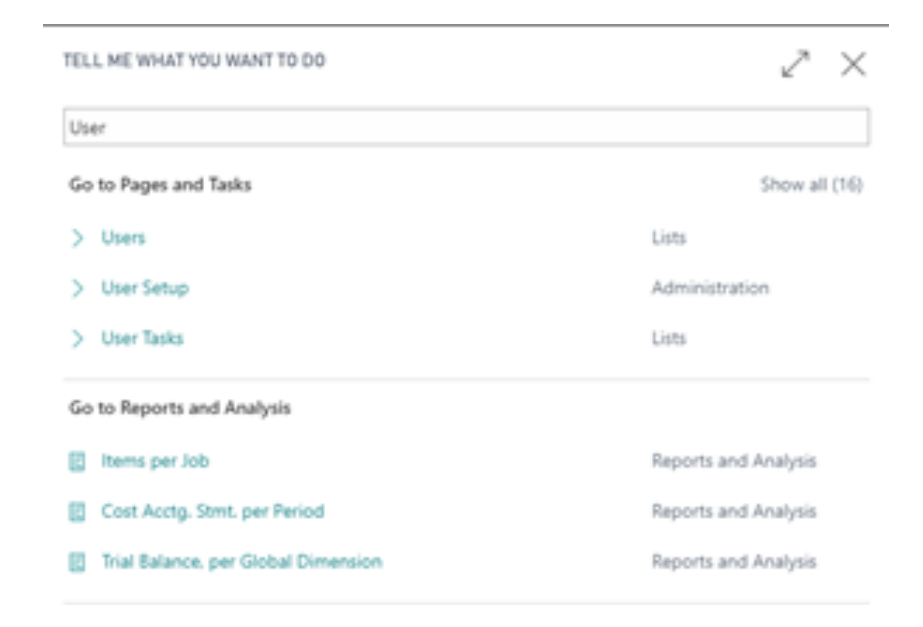

2. Select the user you want to add the permission set to and click on Edit.

| 🗉 Dynamics 201 Basing | en Central |                                                                                                    |                   |                    |             |                                                                               |                                      | Sandos P 0 | 0.7 |  |
|-----------------------|------------|----------------------------------------------------------------------------------------------------|-------------------|--------------------|-------------|-------------------------------------------------------------------------------|--------------------------------------|------------|-----|--|
|                       | vancion    | 1.047E 1/2.009                                                                                                    |                   |                    |             |                                                                               |                                      | 1          |     |  |
|                       | P Serth    | the State                                                                                                    | e Bleen Alst Blee | Posse Nariper Page | Managettern |                                                                               | 1                                    | 7 = 0      |     |  |
|                       | 1000       | tune (                                                                                                    | F(11, NOTE)       | 17475              | 1004667996  | AUTODATION DAVA,                                                              |                                      |            |     |  |
|                       | ACM/       | a and a second second se | MOD Indeventiator | Evaluat            | Full Dear   | atro-proto-collarescal.com<br>Interaction interaction 4074 percention collar. | Permission Sets                      |            |     |  |
|                       | NO         |                                                                                                    | Heger Brown       | Enabled            | fullitier   | Magaril (MORE CARDED Deliferated and                                          | POINTSION 307 CONTACT                |            |     |  |
|                       |            | <ul> <li>Debes Unit</li> </ul>                                                                                                    |                   |                    |             |                                                                               | 003-40, No.40,0                      |            |     |  |
|                       |            | 8 m                                                                                                    |                   |                    |             |                                                                               | ENT POX                              | _          |     |  |
|                       |            | × 101                                                                                                    |                   |                    |             |                                                                               | User Group Memberships -             |            |     |  |
|                       |            | · Sectore                                                                                                    |                   |                    |             |                                                                               | VER HOUP CEER CONTINUE               |            |     |  |
|                       |            |                                                                                                    |                   |                    |             |                                                                               | (here is safling to does in this and |            |     |  |
|                       |            |                                                                                                    |                   |                    |             |                                                                               | Weer Setup<br>Alson Fusing From      |            |     |  |

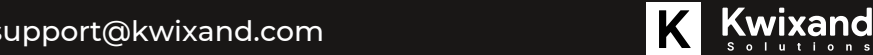

## Security

3. In the Users Card, under the Permission sets, Browse and add the KXD\_SUBSCRIPTIONS Permission set.

| RECORDED FOR DRAFT           |                                |                                             |        |  |
|------------------------------|--------------------------------|---------------------------------------------|--------|--|
| NOLE O                       | NAME OF COMPACT AND ADDRESS    | DEDISION NAME                               | SCOPE  |  |
| DISS VENDOR, VIEW            | Opramio 365 tiles vendors      |                                             | System |  |
| DISS WEBHOOK SUB.            | 2013 Webhook Subscription      |                                             | System |  |
| DOGS WHER, EDIT              | Opramios 365 Create wareho     |                                             | System |  |
| DOGS WHICE SETUP             | Oynamica 201 Setup warehour    |                                             | System |  |
| DISS WHEE, WERE              | Optionics 365 time warehouse   |                                             | System |  |
| DESPENIMENTS                 | Oyn. 365 Create manufacturing  |                                             | System |  |
| DOSCHERA MILL VIEW           | Oyn. 365 Meximanufacturing     |                                             | System |  |
| DISSPEEM SMG. 80/T           | 0003 Service Management E.,    |                                             | System |  |
| LTS: 2MC WIRESON             | 0000 Service Management 1      |                                             | System |  |
| DOGSPRENE SMG, VEW           | 0005 Service Management VL     |                                             | System |  |
| ATTLICENT CLOUD              | DIKS Intelligent Cloud         |                                             | System |  |
| 00%                          | Country/region-specific func.  |                                             | System |  |
| MERCE DUPUCATES              | 0003 Marga Duplicates          |                                             | System |  |
| SECURITY .                   | Oynamics 265 that setup        |                                             | System |  |
| SUPER                        | This role has all permissions. |                                             | System |  |
| ACC 120                      | Test Tool                      |                                             | System |  |
| NOURLESHOOT NO.              | Troubleshoot Tools             |                                             | System |  |
| ATTERNO DOLL                 | Intelligent Cloud Base         | Intelligent Doubline                        | Tenant |  |
| GIAGAACTELLIARD              | WORkelet Permissions           | Microsoft Pay                               | Tenant |  |
| WW2016 INTELLIGE             | NAV 2018 Intelligent Cloud NL  | NW 2018 Intelligent Cloud US                | Tenant |  |
| sometics:                    | Subscriptions                  | Subscriptions                               | Tenant |  |
| DYNAMICSOPOADAM.             | Oynamics OF Data Migration     | Oynamics OF Data Migration                  | Tenant |  |
| UNE PRIMENT PRED.            | Late payment prediction        | Late Payment Prediction                     | Tenant |  |
| A CONTRACTOR OF A CONTRACTOR | Gil Gata Migration Permissions | Quebilitoria Data Migration                 | Tenant |  |
| NVNX1140440                  | PayPaditantiest Permissions    | PayPai Payments (Sandard)                   | Tenant |  |
| NORASTANOARDAL               | Psyllottanderd head herniss    | PayPai Payments Standard                    | Tenant |  |
| Ner 2016 C                   | NAV 2018 Intelligent Cloud     | New 2018 Intelligent Cloud                  | Tenant |  |
| ANONIMA DADA SHALL           | Anonymous Data Sharar          | "Sociula, Amonymized Satalitaring,          | Tenant |  |
| MELIGENGENDER                | Intelligent Cloud Business Can | Business Central Intelligent Olovel         | Tenant |  |
| MADE ANACODER                | Image Analyzer                 | Image Analyzer                              | Tenant |  |
| avoaoososo.                  | GuickBooks Desitop Synchro     | Jockete (brickbooks) with plynchronization, | Tenant |  |

4. The user now has the Subscriptions Permission set attached to their user account and will have access to the Subscriptions functionality.

|                            | and the second second se |              |                              |                  |  |
|----------------------------|----------------------------------------------------------------------------------------------------|--------------|------------------------------|------------------|--|
| Change Web Service Key     | Altre Permanente More autore                                                                                                    |              |                              |                  |  |
| Seneral                    |                                                                                                    |              |                              |                  |  |
| her Name                   | NEGANE                                                                                                    | Tata         | Index *                      |                  |  |
| ul Naria                   | Majar Torent                                                                                                    | Certail Inst | Wege 644000 Add D-Monach.com |                  |  |
| Nob Service Access )       |                                                                                                    |              |                              |                  |  |
| Mor 365 Authentication >   |                                                                                                    |              |                              |                  |  |
|                            |                                                                                                    |              |                              |                  |  |
| Iner Groups Marage         |                                                                                                    |              |                              |                  |  |
| 0004                       |                                                                                                    | NOT          |                              | (percer score)   |  |
|                            |                                                                                                    |              |                              | ORDNUS VSA INU   |  |
|                            |                                                                                                    |              |                              |                  |  |
| Dar Permission Sets 1 11-1 | çe                                                                                                    |              |                              |                  |  |
| PDMSSID1527                | accounter.                                                                                                    | 1345407      | DITING IN MARK               | P089635409-50045 |  |
| 2003 ACC MINELE            | Operation (H) Accounts pagative                                                                                                    |              |                              | System           |  |
| 2018 8404                  | Opparties 103 Basic access                                                                                                    |              |                              | System           |  |
| 00,548/047/046             | Lasopters                                                                                                    |              | Saturgeture                  | leven            |  |
|                            |                                                                                                    |              |                              |                  |  |

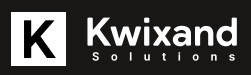

#### **Navigation: Accessing Subscriptions**

The Subscriptions Menu item is added by default to the following roles:

- Accounting Manager
- Accountant
- Book Keeper
- • Order Processor

1. If you belong to one of those roles, you will see the Subscriptions menu item in the Navigation bar at the top of your screen.

| Dynamics 303 Business Cantral |                                                   |                                         |                          |                            |                                     | ,                            | index | ,0 | • | • | 2 🖷 |
|-------------------------------|---------------------------------------------------|-----------------------------------------|--------------------------|----------------------------|-------------------------------------|------------------------------|-------|----|---|---|-----|
| CRONUS USA, Inv               | L Journals - Keel Asses - Call                    | New - Cost Accounting - 3               | unel Doumens - Admin     | imation -                  |                                     |                              |       |    |   |   |     |
| Chart of Accounts 11          | Index Partner Orders Budgets Bar                  | Accura Withmenes A                      | ens Cutomers Sales On    | des Reminders Finance On   | egenteence incoming Documents       | Subscriptions                |       | 1  |   |   |     |
| X. You can include Car        | fare Helgens capabilities in the cash fice foreig | ell. Brakile Centeria Intelligence (Der | and again                |                            |                                     |                              |       | -  |   |   |     |
| 807090                        |                                                   |                                         |                          |                            |                                     |                              |       |    |   |   |     |
| + Sales Credit Memo           | > Import Consolidrom Estabase                     | 3 Intrastat Journal                     | > Cost Accounting Setup  | E facal for believe        | EGA - Technologies                  | CA.R.I. Statement per Period |       |    |   |   |     |
| # Purchase Could No           | ino 3 Earli Account Reconciliation                | > Celc and Post Tax Settlement          | 1 Navigata               | E Belance Comp Prev. Ner.  | E VAT - VES Dect., ration for Auth- | CARL Statement with Budget   |       |    |   |   |     |
| 2 Call Receipt Inum           | # > Represt Recordiation Journals                 | > General Uniger Setup                  | C GA. Trial Balance      | Cosing Trial Balance       | WAT - WES Declaration Delt          | Cost Accounting Analysis     |       |    |   |   |     |
| Feynent iournal               | 3 Adjust Exchange Fature.                         | > Sales & Recalculation Setup           | E fank (heal his falses) | Cash Row Deter List        | E IIC Sales Lie                     |                              |       |    |   |   |     |
| 2 Analysis threes             | > Roal Inventory Cost to Gr.                      | 3 Purchases & Payables Setup            | E Roosell Schedule       | E Aged Accounts Receivable | E Heater - OwiMit                   |                              |       |    |   |   |     |
| 3 Analysis by Dimensi         | ions > Ceate Reminders                            | > Fixed Asset Setup                     | E Rudget                 | E Aged Accounts Papable    | E Intradut - Form                   |                              |       |    |   |   |     |
| > Calculate Dependent         | ion. 3 Create Finance Charge Memory.              | > Call New Simp                         | E hid blance/hulget      | E with Statement           | Cost Accounting ML Statement        |                              |       |    |   |   |     |
| Insights                      |                                                   |                                         |                          |                            |                                     |                              |       |    |   |   |     |

2. If you are not part of a role where the Subscriptions Menu shows in the Navigation Bar, search for Subscriptions to access the Subscriptions List Page.

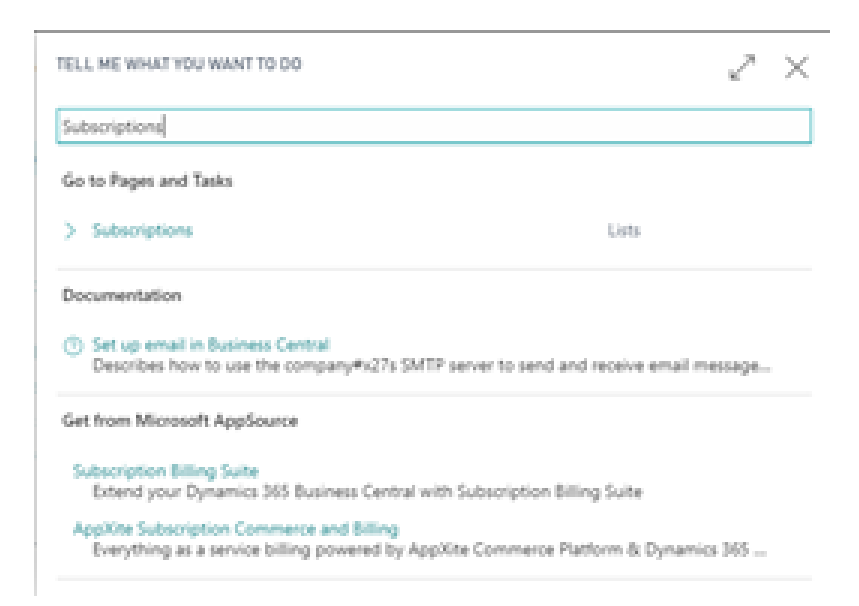

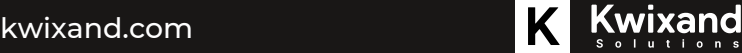